# Endeavor JT70 スタートアップガイド

C78120000

本書では、コンピューター開梱時に行う作業について記載しています。 ご使用の前に本書と [別紙] (安全にお使いいただくために) を必ずお読みください。

## 梱包品を確認する

本機には次の梱包品があります。万一、梱包品に不足や仕様違いがありましたら、商品お届け後 8日以内に受付窓口までご連絡ください。

詳しくは「別紙」『サポート・サービスのご案内』をご覧ください。

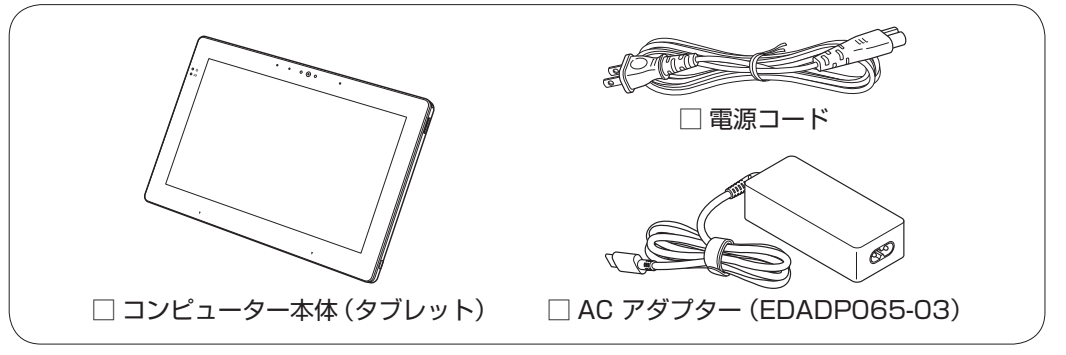

- ※ 当社では、ご購入日や保証サービスなどのお客様情報をデータベースで登録・管理しています。 このため、保証書は添付されていません。
- ※ このほかにもオプション品が添付されている場合があります。オプション品は納品書でご確 認ください。
- ※ 製造番号は、本機背面のラベルで確認することができます。お問い合わせの際には製造番号 が必要です。
- ※本機には COA ラベルが貼付されています。COA ラベルは本機にインストールされている Windows 10 IoT Enterprise が正規品であることを示すものです。COA ラベルの再発行は できません。絶対にはがさないでください。
- ※ Windows のプロダクトキーは本機に組み込まれており、インターネットに接続すると、自動的にライセンス認証が行われます。
- ※ PC リサイクルマークシールが添付されている場合は、本機背面に貼り付けてください。

# **2** コンピューターをセットアップする

本機を使用できる状態にする手順を説明します。

| 参考   | 使用前のバッテリー充電について(バッテリー搭載時)                                                                                              |
|------|----------------------------------------------------------------------------------------------------|
|      | 出荷時、バッテリーは満充電状態ではありません。使用前に充電することをおすすめしま<br>す。AC アダプターを本機に接続すると充電されます。                                                 |
|      |                                                                                                    |
| / 制限 | <ul> <li>本機は購入時、電源を入れると自動的に無線機能がオンになり、電波が発生します。</li> <li>航空機や病院など、電波の使用を禁止された区域に本機を持ち込むときは、本機の電源を入れないでください。</li> </ul> |
|      | <ul> <li>・使用状況により、本体が熱くなることがあります。高温部には長時間触れないでください。</li> </ul>                                                         |

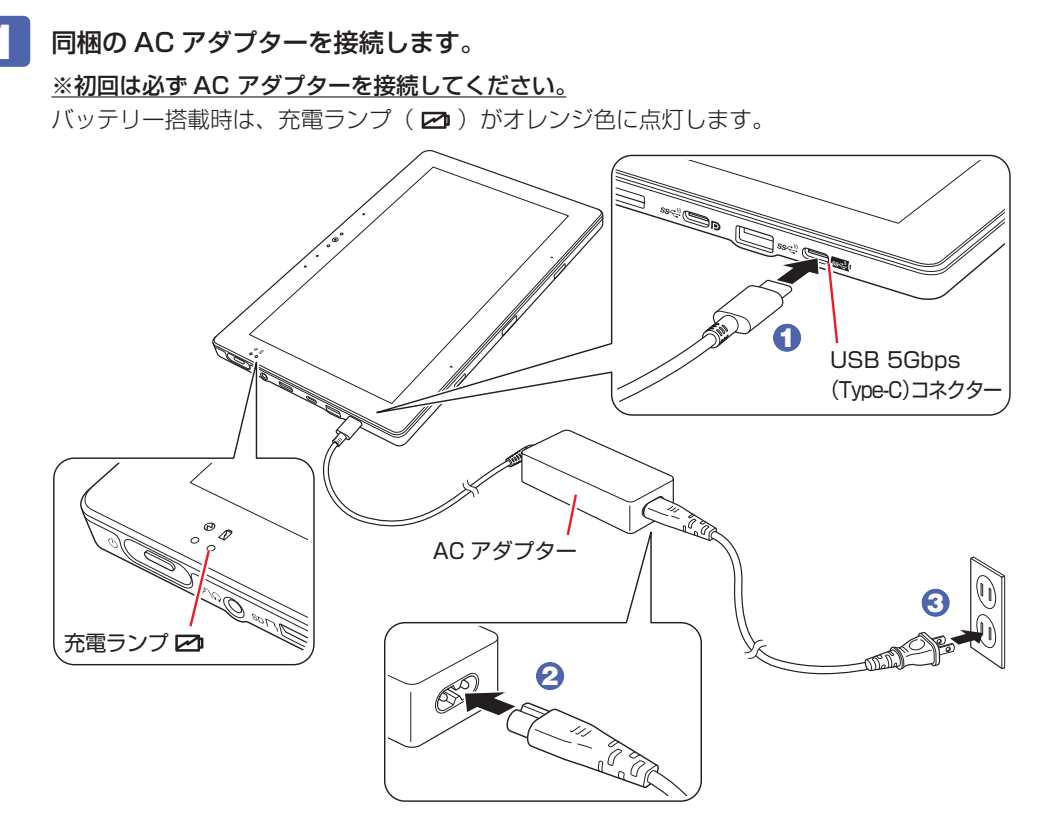

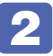

### 2 本機左側面の電源スイッチ(①)を押して、本機の電源を入れます。

電源ランプ(∂)が緑色に点灯します。

Windows のセットアップ画面が表示されたら、画面の指示に従ってセットアップを行ってください。 デスクトップが表示されたら、セットアップは完了です。

### 3 **UEFIの設定を変更する**

UEFI上で「無効」に設定されている機能を、必要に応じて「有効」に設定します。 本機は一部の機能(カメラや Bluetooth など)が UEFI 上で「無効」に設定されています。 機能を使用する場合は「有効」に設定変更してください。 「別紙」『セットアップ後の作業 – UEFIの設定変更 – 』

#### 4 ユーザーズマニュアル(PDF)を確認する

本機の『ユーザーズマニュアル』は PDF で提供しています。 インターネットに接続後、Web ブラウザーでご覧ください。

http://www.epsondirect.co.jp/support/purpose/download.asp 「マニュアルをダウンロードする」-「製造番号から検索しダウンロード する」で本機の製造番号を入力すると、マニュアル一覧が表示されます。

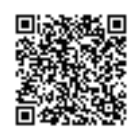

23.07.21 (ED)

エプソンダイレクト ユーザーサポートページ www.epsondirect.co.jp/support/